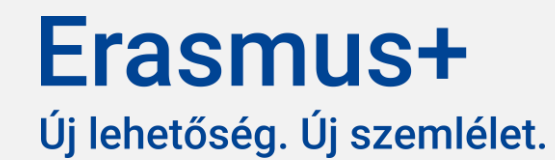

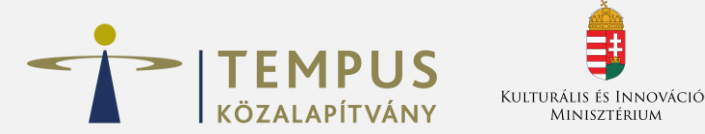

# Technikai tudnivalók KA120 Akkreditációs beszámolás

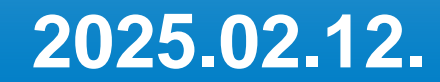

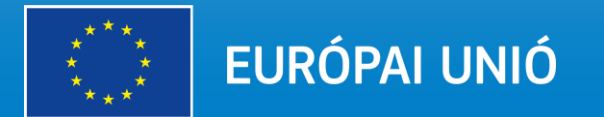

## Általános információk

- KA120 akkreditáció oldal a Beneficiary Modul felületen
- A többi pályázati felülethez hasonlóan javasoljuk, hogy közvetlen linkről nyissák meg a Beneficiary Modul felületen, és onnan lépjenek az űrlapra
- A felület az akkreditációhoz rendelt kapcsolattartók által szerkeszthető

| A<br>projekt<br>címe | Támogatási<br>szerződés<br>száma        | Kedvezményezett<br>OID azonosítója | Kedvezményezett<br>hivatalos neve | A projekt<br>kezdete | A<br>projekt<br>vége | Időtartam<br>(hónapok<br>száma) | Projektstátusz | Záróbeszámoló<br>státusza |   | [reload] |
|----------------------|-----------------------------------------|------------------------------------|-----------------------------------|----------------------|----------------------|---------------------------------|----------------|---------------------------|---|----------|
|                      | 2021-1-HU01-<br>KA120-SCH-<br>000003299 | E10133752                          | Próba Általános Iskola            | 01-03-2022           | 31-12-2027           | N/A                             | Akkreditált    | Piszkozat                 | • |          |

# Űrlap elkezdése

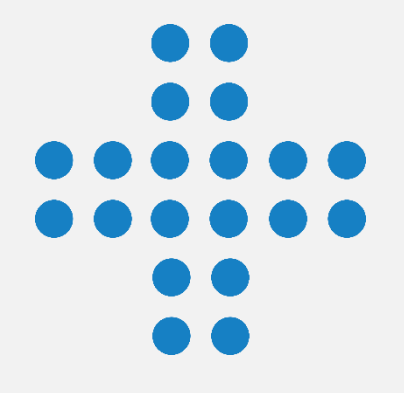

- Az űrlap a Beszámolók és frissítések menüpontban érhető el
- A Nemzeti Iroda központi felületén keresztül indítja a beszámolási folyamatot, ezt követően Piszkozatként jelenik meg az űrlap az intézmények számára

| Akkreditáció részlete                                                                                                    | ei                                                                                                    |                                                                      | Projektlista Adatok exportála |
|----------------------------------------------------------------------------------------------------|----------------------------------------------------------------------------------------------------|----------------------------------------------------------------------|-------------------------------|
| Akkreditációs kód : 2021-1-HU01-KA1<br>Akkreditáció típusa : Akkreditáció mob<br>Akkreditáció szektora : Köznevelés<br>Nemzeti iroda : HU01-Tempus Közalap | 20-SCH-000004436<br>vílitási konzorciumvezetők részére<br>pítvány - OID azonosító : E10266532 - Hivatalos név : Teszt Szervezet / Int | lézmény HU01                                                         | Akkreditált Actions :         |
| Menü                                                                                                    | K Beszámolók és frissítések                                                                                                    |                                                                      |                               |
| Részletek                                                                                                    | Akkreditáció - előrehaladási jelentés Piszko                                                                                          | zat                                                                  |                               |
| Részt vevő szervezetek /<br>intézmények                                                                                                    | <b>Q</b>                                                                                                    | (2)                                                                  | 3                             |
| Kapcsolattartók                                                                                                    | Piczkozat % hafaiezatt                                                                                                    | Bonvijitás folvamathan                                               | Benvúltott                    |
| Erasmus terv                                                                                                    | 14-09-2023 11:48:39                                                                                                    |                                                                      |                               |
| Beszámolók és frissítések                                                                                                    | Piszkozat szerkesztése                                                                                                    |                                                                      |                               |
|                                                                                                    | Előzmények                                                                                                    |                                                                      | ~                             |
|                                                                                                    | Akkreditáció - előrehaladási jelentés létrehozva: 14-09-2023 11                                                                       | :48:39 Bekérési azonosító: 4128 - a87c4d1d-9a77-42b3-a53b-6006ccb345 | ifa                           |

# Űrlap felépítése

- Mindegyik beszámoló egy űrlap részeként jelenik meg Javasoljuk a tartalomjegyzék használatát a navigálásnál
- Javasoljuk, hogy a szélső menüsávot zárják be a kitöltés során
- A felületen több görgetősáv is megjelenik
- Az űrlap folyamatosan menthető pdf-ben, egy nagyobb szakasz kitöltése után mentsék el
   Piszkozat státuszú beszámoló mentve (100%) an hour ago

| . ( | PDF                                              |
|-----|--------------------------------------------------|
|     | Összes Piros je                                  |
|     | <ul> <li>Akkreditáció</li> </ul>                 |
|     | ✔ A beszámole                                    |
| e.  | V Beszámolás                                     |
|     | <ul> <li>Megvalósítá<br/>összefoglalo</li> </ul> |
|     | <ul> <li>Erasmus-ter<br/>előrehaladás</li> </ul> |
|     | ✔ Erasmus-ter                                    |
|     | Frasmus                                          |

| lítása  | Piszkozat státuszú beszámoló mentve (100%) an hour ago |                                                       |  |  |  |  |
|---------|--------------------------------------------------------|-------------------------------------------------------|--|--|--|--|
| sek     | Akkreditáció                                           |                                                       |  |  |  |  |
|         | Pályázó szervezet / intézmény                          | Próba Általános Iskola                                |  |  |  |  |
| építése | Pályázó szervezet / intézmény OID azonosítója          | E10133752                                             |  |  |  |  |
| ószak   | Szektor                                                | Köznevelés                                            |  |  |  |  |
|         | Akkreditációs kód                                      | 2021-1-HU01-KA120-SCH-000003299                       |  |  |  |  |
|         | Akkreditáció típusa                                    | Akkreditáció egy önálló szervezet / intézmény számára |  |  |  |  |
| entés   | Utolsó Erasmus-terv verzió                             | 13/09/2023                                            |  |  |  |  |
| ssítése | Nemzeti Iroda                                          | HU01-Tempus Közalapítvány                             |  |  |  |  |
|         |                                                        |                                                       |  |  |  |  |

#### A beszámoló felépítése

Ez az akkreditációs előrehaladási jelentés a következő részeket tartalmazza

# Űrlap felépítése

- Az űrlap elején az akkreditáció adatai jelennek meg, majd a Nemzeti Iroda által elindított beszámolók listája és a beszámolási időszak
- A felület egy táblázatban összesíti a KA121 akkreditált projektekben megvalósított tevékenységeket

|                                                                                                    |       | Projektszám    | Konzorciumi<br>tagok száma | Státusz       | Kezdő dátum                     | Befejező dátum             | Résztvevők<br>száma<br>összesen    | Tanulók száma                         | Munkatársa<br>száma                   | c Egyéb<br>résztvevők<br>száma                                                                              |
|----------------------------------------------------------------------------------------------------|-------|----------------|----------------------------|---------------|---------------------------------|----------------------------|------------------------------------|---------------------------------------|---------------------------------------|----------------------------------------------------------------------------------------------------|
|                                                                                                    |       | Összesen       |                            |               |                                 |                            | 0                                  | 0                                     | 0                                     | 0                                                                                                    |
| A beszámoló felépítése<br>Ez az akkreditációs előrehaladási jelentés a következő részeket tartalmazza |       | Tevékenység tí | ipusa Rés                  | ztvevők száma | Átlagos időtartam<br>(napokban) | Kevese<br>rendelk<br>száma | bb lehetőséggel<br>kező résztvevők | Blended tevékeny<br>résztvevőinek szá | Fe<br>ségek m<br>ma ré<br>ma (k<br>ze | enntartható közlekedési<br>ódot igénybevevő<br>sztvevők száma<br>örnyezettudatos/környe<br>etkímélő utazás) |
| Erasmus-terv előrehaladási jelentés                                                                   | IGEN  | Összesen       | 0                          |               | 0                               | 0                          |                                    | 0                                     | 0                                     |                                                                                                    |
| Erasmus-terv frissítése                                                                               | IGEN  |                |                            |               |                                 |                            |                                    |                                       |                                       |                                                                                                    |
| Erasmus minőségbiztosítási beszámoló IGEN                                                             |       |                |                            |               |                                 |                            |                                    |                                       |                                       |                                                                                                    |
| Beszámolási időszak                                                                                   |       |                |                            |               |                                 |                            |                                    |                                       |                                       |                                                                                                    |
| Beszámolási folyamat kezdő dátuma 02/09/2                                                             |       | /2021          |                            |               |                                 |                            |                                    |                                       |                                       |                                                                                                    |
| Beszámolási időszak befejező dátum                                                                    | 30/09 | /2021          |                            |               |                                 |                            |                                    |                                       |                                       |                                                                                                    |

## Erasmus-terv előrehaladási jelentés

- Célonként a kapcsolódó kérdések kitöltése
- Szöveges mezők találhatók ebben a szakaszban

| Erasmus-terv célok                                                                                                    |             |      |
|----------------------------------------------------------------------------------------------------|-------------|------|
| Célkitűzés [0001]                                                                                                    |             |      |
| <b>Cím</b><br>Mit szeretnének elérni?                                                                                                    | Cél Egy     |      |
| <b>Magyarázat</b><br>Hogyan kapcsolódik ez a célkitűzés az Ön által kezelni kívánt igényekhez és kihívásokhoz?                                                                                                    | Lorem ipsum |      |
| <b>Ütemezés</b><br>Mikorra várható ennek a célnak a teljesülése?                                                                                                    | Lorem ipsum |      |
| <b>Mérés-értékelés</b><br>Hogyan fogja ellenőrizni, hogy a célkitűzés megvalósult?                                                                                                    | Lorem ipsum |      |
| Célkitűzés [0001] - Előrehaladás                                                                                                    |             |      |
| A megvalósítás során történt módosítások<br>írja le a megvalósítás során a célkitűzésre vonatkozó eredeti<br>tervéhez képest történt esetleges módosításokat. Mindenképpen<br>magyarázza meg, hogy milyen okok vezettek ezekhez a<br>változtatásokhoz. Ha nem történt semmilyen módosítás, kérjük,<br>ezt egyértelműen jelezze. |             | 1000 |
| Tevékenységek<br>Hogyan járultak hozzá Erasmus+ tevékenységei ehhez a<br>célkitűzéshez? Milyen típusú tevékenységek voltak a<br>leghatékonyabbak? Kombinálta-e a különböző típusú<br>tevékenységeket, hogy szinergiákat hozzon létre?                                                                                           |             | 1000 |

 $\sim$ 

## **Erasmus-terv frissítés**

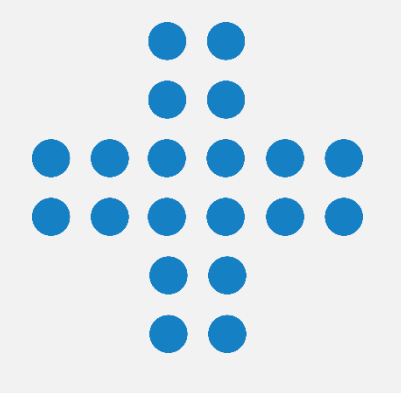

- Minden esetben kötelező: új időtartam meghatározása
- A célok, akkreditáció típusára vonatkozó opciók alapján dinamikusan változó

### űrlap

#### Az Erasmus-terv időtartama

Javaslatot tehet a felülvizsgált Erasmus-terv időtartamára. Ha a nemzeti iroda elfogadja, ez az időtartam határozza meg, hogy mikor kell benyújtania a következő kötelező Erasmus-terv-frissítést.

A felülvizsgált Erasmus-terv tervezett időtartama \*

| 3 |
|---|
| ~ |

Amennyiben szükség van Erasmus-akkreditációra a 2021-2027-es Erasmus+ programozási időszak végét követő bármely tevékenységben való részvételhez, a nemzeti iroda az Európai Bizottság által meghatározott feltételek mellett meghosszabbíthatja az akkreditáció érvényességét. Erre a lehetőségre tekintettel lehetőségük van arra, hogy pályázatot nyújtsanak be a 2027 utáni időszakra kiterjedő Erasmus-tervre.

Frissítés kérése

Szeretné módosítani az Erasmus-terv célkitűzéseit vagy az akkreditáció típusát? \*

lgen, szeretnék változtatásokat kérni az Erasmus-tervben.

#### Akkreditáció típusa

Jelenlegi akkreditáció típusa:

Akkreditáció egy önálló szervezet / intézmény számára

Önálló szervezetként / intézményként akkreditálva.

Az Erasmus-terv frissítésének részeként kérhetik, hogy akkreditációjuk típusát akkreditáció egy önálló szervezet / intézmény számára típusról, akkreditáció mobilitási konzorciumvezetők részére típusra változtassák. Kérjük, vegyék figyelembe, hogy ez jelentős változás. További információra és alapos indoklásra van szükség, amelyet az Önök nemzeti irodája körültekintően fog értékelni. Hasznos lehet konzultálni a nemzeti irodával, mielőtt az akkreditáció típusának megváltoztatását kérnék.

Szeretné kérni az akkreditáció típusának megváltoztatását? \*

Nem

۵

۵

## Erasmus-terv minőségbiztosítási beszámoló

 Minőségbiztosítási szabályok mentén szöveges mezők, egy esetben kell a releváns témákat legördülő mezőből kiválasztani

#### I. Alapelvek

Befogadás és sokszínűség: a kedvezményezett szervezeteknek tevékenységük minden területén tiszteletben kell tartaniuk a befogadás és a sokszínűség elvét. A kedvezményezett szervezeteknek tisztességes és egyenlő feltételeket kell biztosítaniuk minden résztvevő számára.

A kedvezményezetteknek aktívan be kell vonniuk a kevesebb lehetőséggel rendelkező fiatalokat a tevékenységeibe minden esetben, amikor ez lehetséges. Ehhez igénybe kell venniük a program által erre a célra nyújtott eszközöket és támogatásokat.

Környezeti fenntarthatóság és felelősségvállalás: a kedvezményezett szervezeteknek elő kell mozdítaniuk a résztvevők körében a környezeti szempontból fenntartható és felelős magatartást. A kedvezményezett szervezeteknek maximálisan ki kell használniuk a program által biztosított finanszírozást a fenntartható utazási módok támogatására.

Digitális oktatás - beleértve a virtuális együttműködést, a virtuális mobilitást és a blended (vegyes) mobilitást: a kedvezményezett szervezeteknek digitális eszközöket és tanulási módszereket kell alkalmazniuk a fizikai mobilitási tevékenységeik kiegészítésére, valamint a partnerszervezetekkel való együttműködés javítására. A kedvezményezett szervezeteknek maximálisan ki kell használniuk a program által e célra biztosított digitális eszközöket, online platformokat és egyéb lehetőségeket.

Hogyan járultak hozzá az Erasmus-akkreditáció alapelveihez?

i. Befogadás \*

Lorem ipsum

ii. Környezeti fenntarthatóság és felelősségvállalás \*

Lorem ipsum

989

989

## Mellékletek

- Hivatalos képviselő jogi nyilatkozata: kötelező dokumentum!
- Ha változás történt a képviselő személyében, email-ben kell értesíteni a Nemzeti Irodát
- Nincs további kötelező dokumentum
  - Egyéb dokumentum lehet egy, az előrehaladást bizonyítékai kérdéshez kapcsolódó alátámasztó dokumentum
  - Ha feltöltenek ilyen dokumentumot fontos, hogy lényegretörő, egyértelműen alátámasztott legyen
     A pályázó szervezet / intézmény hivatalos képviselőjének jogi nyilatkozata
  - Maximum 3-4, rövidebb dokumentum

| A pályázó szervezet / intézmény hivatalos képviselőjének jogi nyilatkozata |                                                                                                    |                          |                                                                                  |           |  |  |
|----------------------------------------------------------------------------|----------------------------------------------------------------------------------------------------|--------------------------|----------------------------------------------------------------------------------|-----------|--|--|
| Kérjük, töltse le a                                                        | pályázó szervezet / intézmény hivatalos képviselőjének jogi nyilatkozatát (Declaration of Honour), nyomt                                       | assa ki, majd a hivatalo | s képviselő(k) aláírását követően cs                                             | atolja az |  |  |
| 🛓 Jogi nyilatko                                                            | vzat letöltése + Jogi nyilatkozat hozzáadása                                                                                                   |                          |                                                                                  |           |  |  |
| Egyéb doku                                                                 | mentumok                                                                                                    |                          |                                                                                  |           |  |  |
| Kérjük, minden sz<br>Amennyiben továl                                      | zükséges dokumentumot csatoljon.<br>bbi kérdései vannak, kérjük vegye fel a kapcsolatot a nemzeti irodájával. Az elérhetőségük megtalálható: I | Nemzeti Irodák listája   | ď                                                                                |           |  |  |
| + Dokumentu                                                                | mok hozzáadása                                                                                                    |                          |                                                                                  |           |  |  |
| Dokumentu                                                                  | mok listája                                                                                                    |                          |                                                                                  |           |  |  |
| Sorszám                                                                    | Név                                                                                                    | Fájlméret (kB)           | A dokumentum típusa                                                              |           |  |  |
| 0                                                                          | Eplus_tervek_hossza_KA120.xlsx                                                                                                    | 136                      | Egyéb dokumentum                                                                 |           |  |  |
| 1                                                                          | DeclarationOnHonour_2021-1-HU01-KA120-SCH-000003299_EN_2024-06-06T08_59_11.pdf                                                                 | 33                       | A pályázó szervezet /<br>intézmény hivatalos<br>képviselőjének jogi nyilatkozata | Î         |  |  |
| 2                                                                          | DeclarationOnHonour_2021-1-HU01-KA120-SCH-000003299_EN_2024-06-06T08_59_11.pdf                                                                 | 33                       | Egyéb dokumentum                                                                 | ī         |  |  |

## Ellenőrző lista, benyújtás

- Amennyiben a kézzel és a rendszer által töltött ellenőrző lista is végleges, a benyújtási folyamat elkezdhető
- Kérjük, hogy a benyújtást követően is mentsék el pdf formátumban a beszámoló űrlapot
   Rívílái (veruteintiks)
   Pics jeldleek
   Akreditáció
   Beszámoló felépítése
   Akreditáció i diszak
   Jogi nyilatkozat feltöttése
   Akszeltáció beszámoló
   Agyalósítási összefoglaló
   Arsmus-terv firssitése
   Jogi nyilatkozat feltöttése
   Jogi nyilatkozat feltöttése

| Benyújtási folyamat elindítása                               | Piszkozat státuszú beszámoló mentve (78%) an hour ago                                                                                                    |  |  |  |  |  |
|--------------------------------------------------------------|----------------------------------------------------------------------------------------------------|--|--|--|--|--|
|                                                              | Teljes méret (kB)                                                                                                    |  |  |  |  |  |
| Akkreditáció                                                 | Ellenőrző lista                                                                                                    |  |  |  |  |  |
| A beszámoló felépítése                                       | Mielőtt benyújtaná a beszámolót a Nemzeti Irodának, kérjük, győződjön meg a következőkről: A folyamatban lévő akkreditált mobilitási projektek megvalósított tevékenységeire vol |  |  |  |  |  |
| Beszámolási időszak                                          | A beszámoló űrlapot a nemzeti irodája által elfogadott nyelvek valamelyikén töltötték     A jogi nyilatkozatot az Ön szervezetének hivatalos képviselője írta alá.               |  |  |  |  |  |
| Megvalósítási összefoglaló                                   | Elmentette vagy kinyomtatta a kitöltött űrlap egy példányát a nyilvántartása számára.                                                                                            |  |  |  |  |  |
| Frasmus-terv előrehaladási jelentés                          | Az akkreditációs beszámoló benyujtásának teltetelei<br>Az akkreditációs beszámoló csak akkor nyújtható be, ha:                                                                   |  |  |  |  |  |
| Erasmus-terv frissítése                                      | <ul> <li>A beszámoló minden kötelező mezője kitöltésre került (automatikus ellenőrzés).</li> <li>Jogi nyilatkozat feltöltésre került (automatikus ellenőrzés).</li> </ul>        |  |  |  |  |  |
| <ul> <li>Erasmus minőségbiztosítási<br/>beszámoló</li> </ul> | Az ellenőrző lista teljes                                                                                                    |  |  |  |  |  |
| Mellékletek                                                  | Benyújtási folyamat elindítása                                                                                                    |  |  |  |  |  |
| K Ellenőrző lista                                            | A személyes adatok védelméről<br>Kérjük, olvassa el az adatvédelmi nyilatkozatunkat arról, hogy hogyan védjük és kezeljük                                                        |  |  |  |  |  |
|                                                              | az Önök személyes adatait.                                                                                                    |  |  |  |  |  |

Köszönöm a figyélmet!